# 苏采云 CA 证书自助延期操 作指南

江苏意源科技有限公司

2024-9

## 1 用户须知

本手册是为方便用户自助完成 CA 证书延期操作而编写。

江苏政府采购客户端会在证书到期前 **30** 天内进行提醒, 如果证书已过期则需要去线下窗口进行延期操作。

1、确认电脑上已安装"江苏政府采购客户端"并且处于 运行状态,目前支持在线延期的版本为 2.7.24.816 及以上, 如果不是对应版本,点击检测更新,进行升级安装,如图 1。

| 👫 江苏政府采购证书 | 客户端                    |                                                                                                    | 동그가운     | 1-1-2-2 |            | ≡ - ×      |
|------------|------------------------|----------------------------------------------------------------------------------------------------|----------|---------|------------|------------|
| 正书管理       | して<br>故障排査             | ②     ③     ③     ③     ③     ③     ③     ③     ③     ③     ③     ③     ③     ③     ③     ③     ③     ③     ③     ③     ③     ③     ③     ③     ③     ③     ③     ③     ③     ③     ③     ③     ③     ③     ③     ③     ③     ③     ③     ③     ③     ③     ③     ③     ③     ③     ③     ③     ③     ③     ③     ③     ③     ③     ③     ③     ③     ③     ③     ③     ③     ③     ③     ③     ③     ③     ③     ③     ③     ③     ③     ③     ③     ③     ③     ③     ③     ③     ③     ③     ③     ③     ③     ③     ③     ③     ③     ③     ③     ③     ③     ③     ③     ③     ③     ③     ③     ③     ③     ③     ③     ③     ③     ③     ③     ③     ③     ③     ③     ③     ③     ③     ③     ③     ③     ③     ③     ③     ③     ③     ③     ③     ③     ③     ③     ③     ③     ③     ③     ③     ③     ③     ③     ③     ③     ③     ③     ③     ③     ③     ③     ③     ③     ④     ③     ③     ③     ③     ③     ③     ③     ③     ③     ③     ③     ③     ③     ③     ③     ③     ③     ③     ③     ③     ③     ③     ③     ③     ③     ③     ③     ③     ③     ③     ③     ③     ③     ③     ③     ③     ③     ③     ③     ③     ③     ③     ③     ③     ③     ③     ③     ③     ③     ③     ③     ③     ③     ③     ③     ③     ③     ③     ③     ③     ③     ③     ③     ③     ③     ③     ③     ③     ③     ③     ③     ③     ③     ③     ③     ③     ③     ③     ③     ③     ③     ③     ③     ③     ③     ③     ③     ③     ③     ③     ③     ③     ③     ③     ③     ③     ③     ③     ③     ③     ③     ③     ③     ③     ③     ③     ③     ③     ③     ③     ③     ③     ③     ③     ③     ③     ③     ③     ③     ③     ③     ③     ③     ③     ③     ③     ③     ③     ③     ③     ③     ③     ③     ③     ③     ③     ③     ③     ③     ③     ③     ③     ③     ③     ③     ③     ③     ③     ③     ③     ③     ③     ③     ③     ③     ③     ③     ③     ③     ③     ③     ③     ③     ③     ③     ③     ③     ③     ③     ③     ③     ③     ③     ③     ③     ③     ③     ③     ③     ③     ③     ③     ③     ③     ③     ③     ③     ③     ③     ③     ③     ③     ③     ③     ③     ③ | PIN码管理   |         |            |            |
|            | <b>证书列表</b><br>未检测到设备, | 请检查您的证                                                                                                    | 设备是否已插入! |         |            |            |
| 证书名称       |                        | 起始日期                                                                                                    |          | 到期日期    |            | 证书类型       |
|            |                        |                                                                                                    |          | [       | 刷新         | 查看         |
|            |                        |                                                                                                    |          | 当       | 前版本: 2.2.2 | 24.50 检查更新 |

#### 图 1 客户端检查更新

如果本地没有客户端,可以至"苏采云"首页进行驱动下载。地址:

<u>http://jszfcg.jsczt.cn/jszc/login?rf=http://jszfcg.jsczt.cn/jszc/wor</u> <u>kspace</u> 安装完成后,进行更新升级,如图 2。

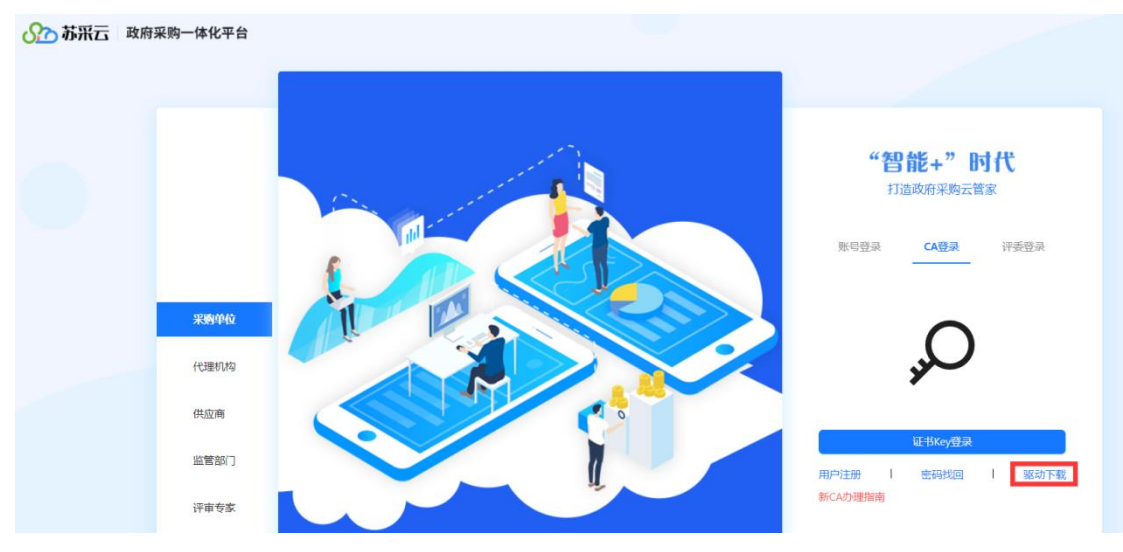

图 2 苏采云驱动下载

# 2 在线延期流程

通过江苏政府采购证书客户端对数字证书进行延期,主 要操作步骤分为5步:

## 2.1 检测提示,创建延期订单

江苏政府采购证书客户端提供两种方式提示用户进行 证书到期更新操作。

 弹窗提示,用户插入智能密码钥匙(苏采云专用 USBkey)
 后,江苏政府采购客户端会自动检测 CA 证书是否即将过 期,并进行弹窗提醒,如图 3。

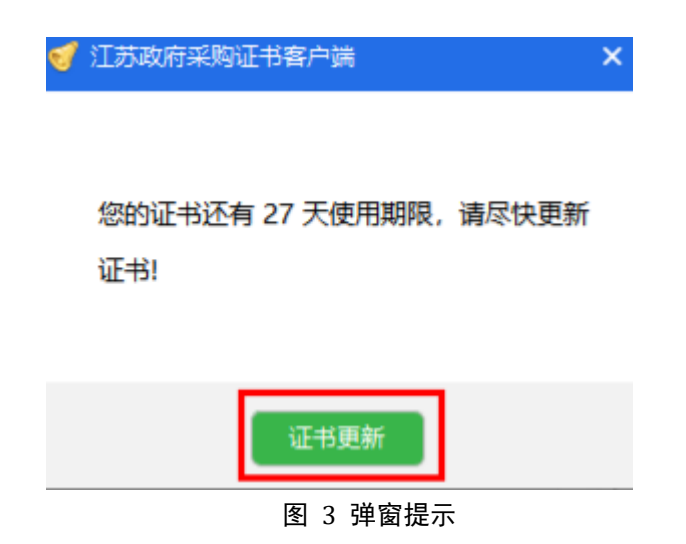

 客户端检测,即在"证书更新"模块对当前插入 CA 证书 进行有效期检测,如图 4

| 👫 江苏政府采购证书       | 客户端                                                                                                    |                  | ≡ - ×       |
|------------------|----------------------------------------------------------------------------------------------------|------------------|-------------|
| <b>展</b><br>证书管理 | 武学 (1)     武学単新     武学単新     武学単新     武学単新     武学単新     武学単新     武学単新     武学単新     武学単新     武学単新     武学単新     武学単新     武学単新     武学単新     武学単新     武学単新     武学単新     武学     武学     二     武学     武学     武学     二     武学     武学     武学     二     二       二 | PIN码管理           |             |
| F                | 证书即将到期。<br>您的证书还有 10 天使用期                                                                                                    | 限,请尽快更新证书!       | 证书更新<br>2   |
| 证书名称             | 证书类                                                                                                    | 型 到期日期           | 月检测结果       |
| 2供应商             | SM2签名                                                                                                    | 正书 2024-08-22 00 | :00:00 即将到期 |
| 2供应商             | SM2加密                                                                                                    | 正书 2024-08-22 00 | :00:00 即将到期 |

| 当前设备 | : IB USBKey 0 🗸 |           | 当前版本: | 2.4.24.807 | 检查更新 |
|------|-----------------|-----------|-------|------------|------|
|      |                 | 图 4 客户端检测 |       |            |      |
| Ì    | 通过以上两种方式,       | 提供数字证书延其  | 期订单   | 4入口,       | 点击   |

"证书更新"按钮, 跳转至订单延期申请页面, 如图 5。

| 待更新的CA证书信息                                               | 在线延期流程:                                |
|----------------------------------------------------------|----------------------------------------|
|                                                          | 温碧使元,碑画入智能主印明器。<br>征州美新达提中等不要提神智能宝词明器! |
| 证书类型:单位证书<br>的心发展: 1000页                                 | (1) 第一步<br>《市 强利申请 饭田                  |
| 机构化码: 91321322M426NFW829<br>和位: 江东省财政厅_政府采购              | 第二步<br>日间支付延期费用                        |
| 有效明开始: 2024-08-08 13:51:33<br>有效明结束: 2024-08-16 13:51:33 | (3) 第三步<br>点世开来明显,福阳开来回日               |
| - And Barrier                                            | 第四步<br>第61-2个工作日,有户就更新编辑               |
| ไม่มาความความความความความความความความความคว              | 05 第五步                                 |

图 5 自助服务平台延期申请

用户可以在"待更新的 CA 证书信息"页面检查需要延期的证书信息是否准确,在确保数据准确的前提下,点击"延期申请",弹出延期申请二次确认弹框,如下图 6,点击"确定"按钮。

| ℯЉ 苏采云CA证书自助服务平台                                                       | CA技术咨询服务电话: 400-608-6099                                                                                                    |  |  |
|------------------------------------------------------------------------|----------------------------------------------------------------------------------------------------|--|--|
| 待更新的CA证书信息                                                             | <b>在线延期流程:</b><br>編###示: (新)、 (新聞)、 (新聞)、 (\pi)) (*) (*) (*) (*) (*) (*) (*) (*) (*) ( |  |  |
| 证书类型: 个人证书                                                             | <b>第一步</b><br>点击短期申请按钮                                                                                                    |  |  |
| 姓名: 周式49 确认发起延期申请?     身份证号: 473032555531383038:     单位: 一般申请单位        | (2) 第二步<br>日间文付属期费用                                                                                                    |  |  |
| 部门: 一股申请单位<br>有效期开始: 2023-08-30 14:11:50<br>有效期结束: 2026-08-30 14:11:56 | (3) 第三步<br>点击开展的品,编写开展危险                                                                                                    |  |  |
|                                                                        | (1) 第四步<br>等待1-2个工作日, 客户端更新提醒                                                                                                    |  |  |
|                                                                        | (5) <b>第五步</b><br>点击证书更新说用,完成证书更新                                                                                                    |  |  |
| 「日本」 キャーマー 4 年<br>(505)正千52-557-65-555回、国内で快速時期)正千5                    |                                                                                                    |  |  |

图 6 延期二次确认

### 2.2 延期订单支付

用户创建延期订单之后,跳转至延期订单信息展示页面 如图 7,用户可在当前页面检查延期订单的各项信息是否准 确,在确认信息准确后,点击"扫码支付",跳转至二维码支 付页面,用户可以使用微信或支付宝进行扫码支付,如图 8。

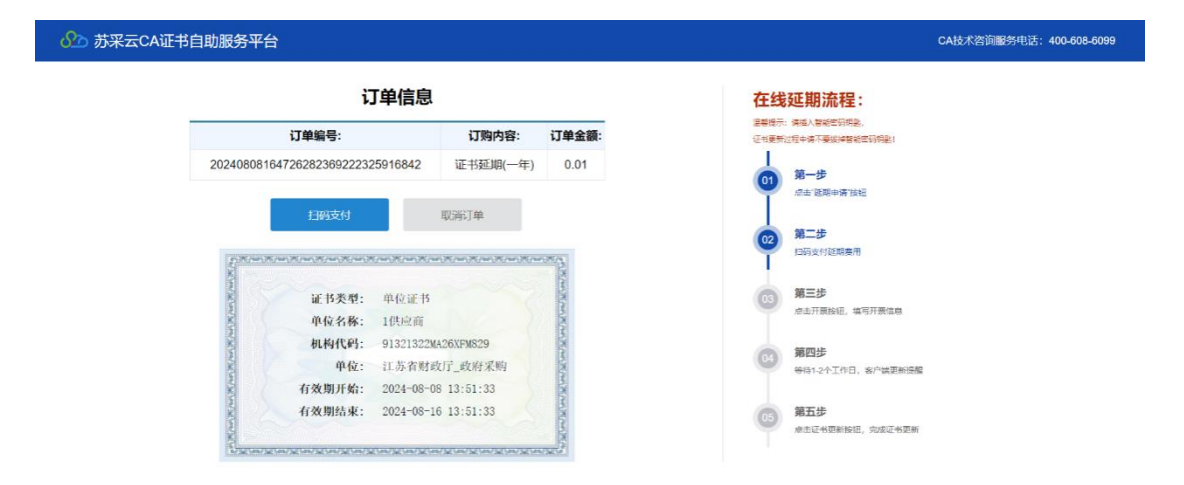

图 7 延期订单页面

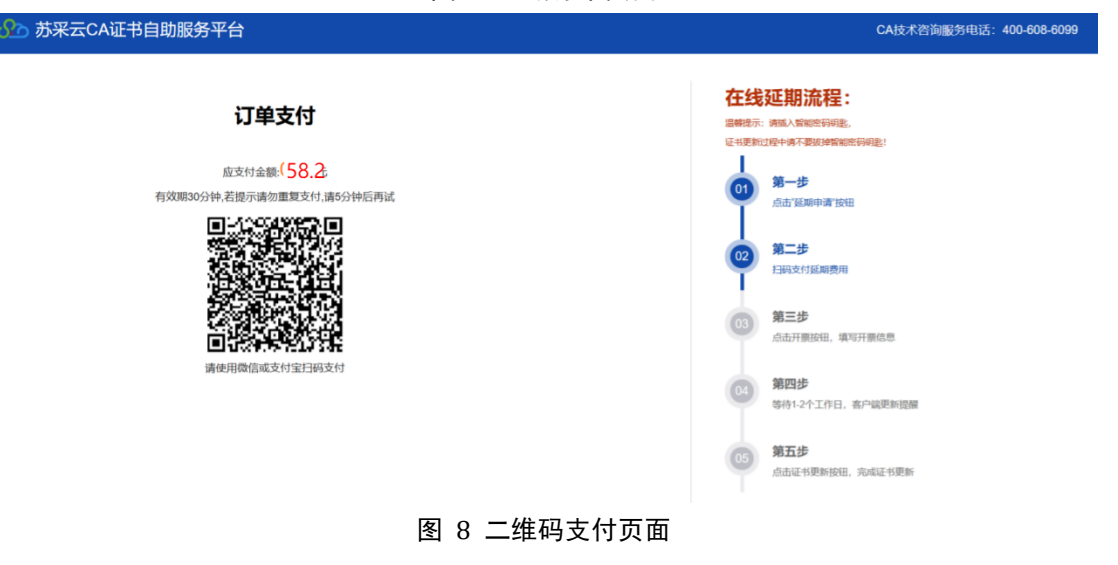

## 2.3 延期订单开票

用户完成扫码支付后,自动跳转至支付成功页面,如图 9。

| ŷ 苏采云CA证书自助服务平台                                           | CA技术咨询服务电话: 400-608-6099                     |
|-----------------------------------------------------------|----------------------------------------------|
| 恭喜您,支付成功!证书延期正在办理中,办理时间正常2个工作日                            | 在线延期流程:<br>調整時時、補助人類能的和能。<br>E+使期的提升時不要或時間能的 |
| 订单编号: 20240808164726282369222325916842<br>付款人: 1供应商       | <b>第一步</b><br>点面 短期中间 接出                     |
| 订购內容: 证书延期(一年)<br>已付金額: 0.01<br>(仕物紙: 0.04-00-00 16:47:26 | <b>第二步</b><br>均限支付證期應用                       |
| 17 ANIS 19. 2027 00 00 XU, 11, 20                         | 3 第三步<br>《金开要编辑、编写开案信息                       |
| 立即开版                                                      | 第四步<br>每日:2个工作日, 张户纳更新提醒                     |
|                                                           | (5) 第五步<br>点面证书更新编程,先成证书更新                   |

#### 图 9 延期订单完成 开具发票

在当前页面如果需要进行开票,则点击"立即开票"按钮,展示开票二维码,如图 10 请使用微信或支付宝进行扫码开票。如果无需开票,则等待 1-2 个工作日,进行下一步操作。

| ℯか 苏采云CA证书自助服务平台                                                                                                    | CA技术咨询服务电话: 400-608-6099                                                                                                    |
|----------------------------------------------------------------------------------------------------|----------------------------------------------------------------------------------------------------|
| FREistaling the stateistaling the state< | 在此の知識には、       第二時に、         101       第二時         101       第二時         101 |
| 图 10 开票二维码页面                                                                                                    |                                                                                                    |

## 2.4 延期订单检测,客户端提示更新

在用户完成延期订单支付后的 1-2 个工作日(16:40 后 支付的订单 顺延1个工作日),插入需要延期的智能密码钥 匙(苏采云专用 USBkey), 江苏政府采购客户端会动检测到 新证书,并进行弹窗提醒, 如图 11

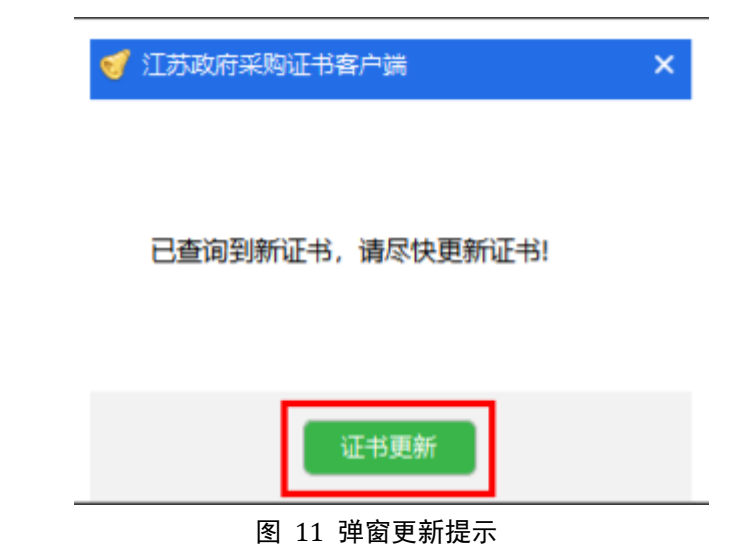

用户点击"证书更新"按钮, 跳转至浏览器, 进行证书 更新操作。当前页面展示待更新的 CA 证书信息, 如图 12。 点击"延期证书"按钮, 完成延期证书的更新操作。

| CA技术咨询服务电话: 400-608-6099                           |
|----------------------------------------------------|
| 在线延期流程说明:<br>四年示: #80.4\$#867#88.<br>记书开始开始中国代表的意义 |
|                                                    |
|                                                    |

#### 图 12 待更新证书

如果不小心关闭证书更新提示弹框,也可以至江苏政府 采购证书客户端的"证书更新"栏位,点击"证书更新"按 钮进行更新证书操作,如图 13。

| 👫 江苏政府采购证书署      | 客户端                                                                                                    |                     | ≥ - ×                 |
|------------------|----------------------------------------------------------------------------------------------------|---------------------|-----------------------|
| <b>国</b><br>证书管理 | (日本) 1 (日本) 1 (1) (1) (1) (1) (1) (1) (1) (1) (1) | PIN码管理              |                       |
|                  | 正书即将到期。<br>您的证书还有 10 天使用期限,                                                                                                    | 请尽快更新证书!            | 2 证书更新                |
| 证书名称             | 证书类型                                                                                                    | 到期日期                | 检测结果                  |
| 2供应商             | SM2签名证书                                                                                                    | 2024-08-22 00:00:00 | 即将到期                  |
| 2供应商             | SM2加密证书                                                                                                    | 2024-08-22 00:00:00 | 即将到期                  |
|                  |                                                                                                    |                     |                       |
| 当前设备: IB USBK    | ey 0 🗸                                                                                                    | 1                   | 当前版本: 2.4.24.807 检查更新 |
|                  | 图 13                                                                                                    | 3 客户端检测更新           |                       |

## 2.5 完成证书更新

点击2.4步骤中的"延期证书"按钮,弹出如下图 14 页面,该页面展示即将延期的新证书信息,包括签名证书和 加密证书(请仔细确认证书的开始日期和结束日期)。

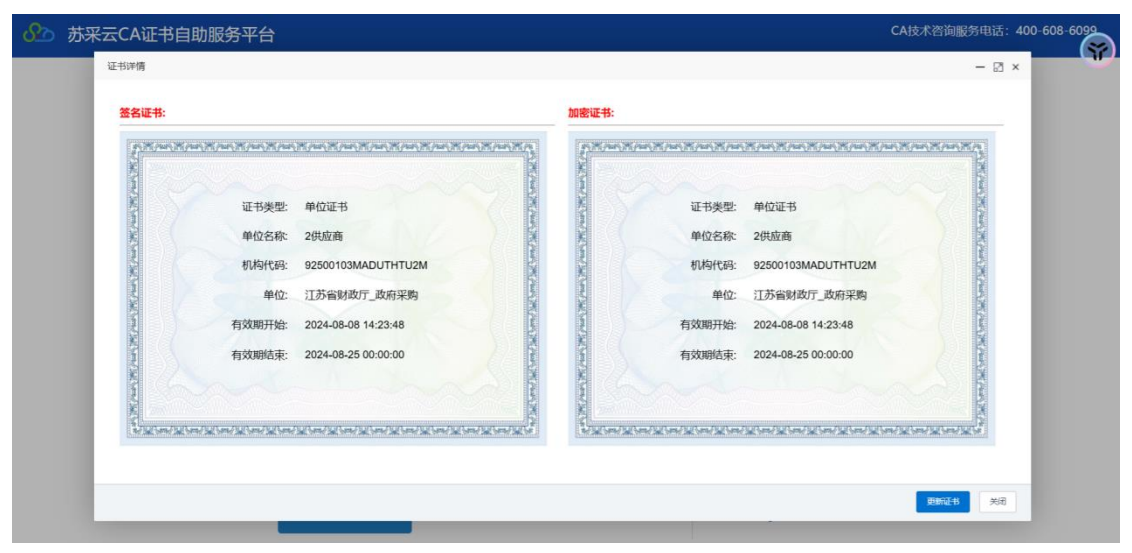

#### 图 14 延期后的证书信息

点击"更新证书"按钮,跳出 PIN 码验证框,输入当前

证书的 PIN 码(默认为 111111,如果 PIN 码已经修改,请使 用修改后的 PIN 码),如图 15。

|                  |                                      | 证书选择           | ŧ           |                | ×                            |                     |
|------------------|--------------------------------------|----------------|-------------|----------------|------------------------------|---------------------|
| 证书来刑             | 单位证书                                 |                | Keyiz       | 择: IB USBKey 0 | •                            | 单价证书                |
| 单位名称:            | 2供应商                                 | <u>序号</u><br>0 | 证书类型<br>SM2 | 使用者<br>2供应商    | <u>席列号</u><br>03331000076332 | 2供应商                |
| 机构代码:            | 92500103MADUT                        |                |             |                |                              | 92500103MADUTHTU2M  |
| 单位:              | 江苏省财政厅_政                             | _              |             |                |                              | 江苏省财政厅_政府采购         |
| 有效期开始:           | 2024-08-08 14:23                     |                | PIN 码       | 2              |                              | 2024-08-08 14:23:48 |
| 有效期结束:           | 2024-08-25 00:00                     |                | 确定          |                | R:A                          | 2024-08-25 00:00:00 |
|                  |                                      |                |             | Kite I         |                              |                     |
| 有效明开始:<br>有效明结束: | 2024-08-08 14:23<br>2024-08-25 00:00 |                | PIN 码<br>确定 |                | R;#                          | 2024-08-08 14:23:48 |

图 15 PIN 码验证

用户完成证书更新成功后,提示如下页面,如图 16。

| 更新后的CA证书信息                                                                                                    | 在线延期流程说明:                                                                                                    |  |
|----------------------------------------------------------------------------------------------------|----------------------------------------------------------------------------------------------------|--|
| and and and and and and and and and and                                                                                                    | 证书期新过程中述不要结构智能密研机器。                                                                                                    |  |
| 证书类型: 单位证书                                                                                                    | 第一步                                                                                                    |  |
| ·<br>单位名称: 1供应商                                                                                                    | 1948 "Roman" and                                                                                                    |  |
|                                                                                                    | <u>10-4</u>                                                                                                    |  |
| 单位: 江苏省财政厅_政府采购                                                                                                    | (02) 四形文印刷版用                                                                                                    |  |
| · / · 秋期月始: 2024-08-08 13:51:33                                                                                                    | T                                                                                                    |  |
| 有效期结束: 2024-08-19 00:00:00                                                                                                    | 第三步                                                                                                    |  |
|                                                                                                    | 金山开展地说, 填附开展优惠                                                                                                    |  |
|                                                                                                    | 第四步                                                                                                    |  |
| A State of the state of the sta | 9431-2个工作日,家产性如果能量量                                                                                                    |  |
| การการการการการการการการการการการการการก                                                                                                    | 97.4                                                                                                    |  |
|                                                                                                    | 05 #22<br>(05) #22<br>(05) #25<br>(05) #25<br>(05) |  |

图 16 证书更新完成

如果需要完成电子印章的延期,点击上述页面的"印章 延期"按钮,进入电子印章服务平台完成后续电子印章延期 的各项操作,如果不小心关闭印章延期页面,可以参考 3.3。

# 3 常见问题

## 3.1 非专用链接

点击证书延期,跳转浏览器时出现如下提示,继续访问 即可。

| 3 不安全   https://22<br>1.181.195.31:8443/n | nanage/delayApply/delayCertTerminalOrder?signSn=333011000983475           | A* \$ |
|-------------------------------------------|---------------------------------------------------------------------------|-------|
|                                           | <b>A</b>                                                                  |       |
|                                           | <b>你的连接不是专用连接</b><br>攻击者可能试图从 221.181.195.31 窃取你的信息例如。密码、 消息或信用卡》。详细了解此警告 |       |
|                                           |                                                                           |       |
| 1                                         | 施藏高级                                                                      |       |
|                                           | 此服务器无法证明它是 221.181.195.31;你的计算机的操作系统不信任它的安全证书。这可能是由错误配置或者有攻击者截获你的连接而导致的。  |       |
| 2                                         | 继续访问 221.181.195.31 (不安全)                                                 |       |

图 17 浏览器提示

## 3.2 Websocket 出错

在证书延期申请平台,输入正确的 PIN 码后,弹出如下 提示,如图 18

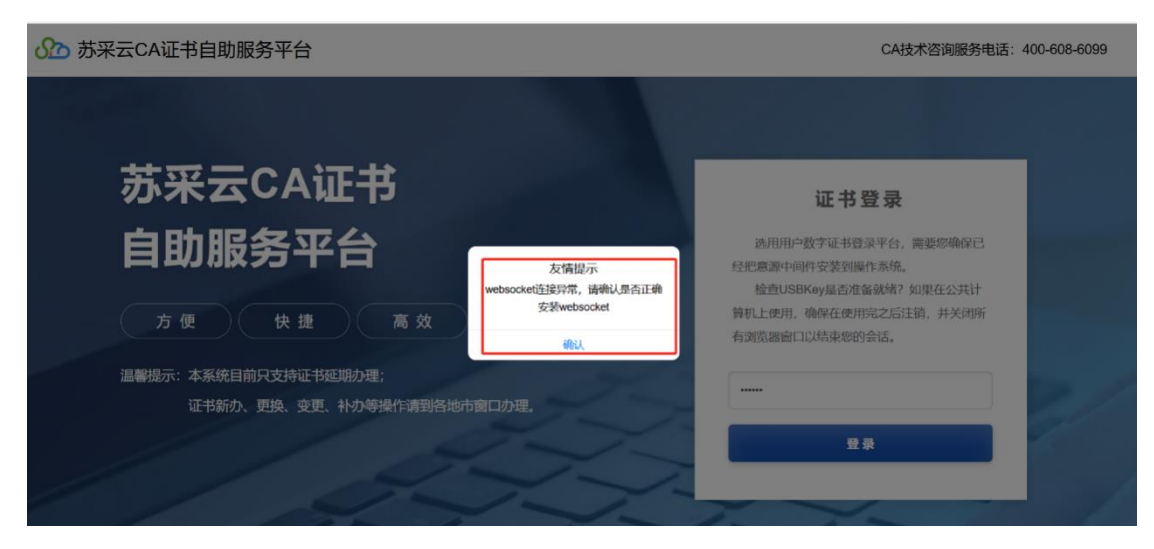

图 18 浏览器提示

解决方案:打开江苏政府采购证书客户端,打开"故障排查"模块,点击"检测并修复"按钮,如图 19。

| <b>30</b> ;                                      | 工苏政府采购证   | 书客户端      |      | X-N    |        | _ ≡ - | × |
|--------------------------------------------------|-----------|-----------|------|--------|--------|-------|---|
|                                                  | 国<br>证书管理 | ☆     常排査 | 征书更新 | PIN码管理 |        |       |   |
| 您可能还未进行过环境检测,请及时检测。<br>请您定期进行环境检测,以确保可以正常使用数字证书。 |           |           |      |        | 0<br>0 | 检测并修复 |   |
|                                                  |           |           |      |        |        |       | ^ |

#### 图 19 客户端故障排查

完成修复后,重点关注该服务状态,如图 20,如果是已 经修复完成,刷新浏览器后可以尝试进行登录。其他问题咨 询致电客户服务热线:400-608-6099(8:30-11:3013:00-18:00)。

| 👫 江苏政府采购证书客户端                        |             |             |  | = -   | - × |
|--------------------------------------|-------------|-------------|--|-------|-----|
| □□□□□□□□□□□□□□□□□□□□□□□□□□□□□□□□□□□□ | (C)<br>证书更新 | PIN码管理      |  |       |     |
| <b>检测完成</b><br>1 项错误,修复              | 1项          |             |  | 检测并修复 |     |
| Kootla                               |             | 止る          |  | ~     |     |
| JSCA                                 |             | 正常          |  |       |     |
| 服务检测                                 |             |             |  |       |     |
| 身份认证服务                               |             | 服务状态正常(已修复) |  |       |     |
| 驱动传输服务                               |             | 服务状态正常      |  |       |     |
| 设备驱动检测                               |             |             |  |       |     |
| 设备状态                                 |             | 已插入 (1)     |  |       |     |
|                                      |             |             |  |       | ~   |

图 20 身份认证服务状态

## 3.3 开具发票

如果在支付完 CA 证书延期费用后,忘记开具发票,可 以通过如下2种方式进入历史订单,重新开具发票。

1. 打开"江苏政府采购证书客户端",右上角三条杠--历史订单如图 21。

| ▲ 江苏政府采购证书客户端<br>证书管理 ● 正书管理 ● 正书管理 ● 正书列 ● 正书列 ● 设备已述 | PIT       查     证书更新     PIT | ⑦ ● ● < | <ul> <li>〒 - ×</li> <li>② 系统设置</li> <li>③ 检测更新</li> <li>□ 历史订单</li> <li>○ 关于我们</li> </ul> |
|--------------------------------------------------------|------------------------------|----------------------------------------------------------------------------------------------------|-------------------------------------------------------------------------------------------|
| 证书名称                                                   | 起始日期                         | 到期日期                                                                                                    | 证书类型                                                                                      |
| <b>汉</b>                                               | 2024-                        | 0000 05 10 00 00 01                                                                                                    | SM2签名证书                                                                                   |
| 测                                                      | 10:01                        | 2022 1                                                                                                    | SM2加密证书<br>刷新<br>查看                                                                       |
| 当前设备: IB USBKey 0                                      | $\sim$                       | 当前                                                                                                    | 1版本: 2.7.24.816 检查更新                                                                      |

图 21 客户端历史订单

2. 在电脑右下角找到江苏政府采购证书客户端,右键--历史订单,如图 22。

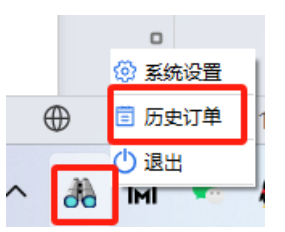

图 22 角标历史订单

在历史订单详情页面中,可以完成开票以及印章延期 操作。

| ക    | 苏采云CA证书自助服务平台                    |                   |       |                     |         | CA技术咨询服务电话: | 400-608-6099 |  |
|------|----------------------------------|-------------------|-------|---------------------|---------|-------------|--------------|--|
| 历史订单 |                                  |                   |       |                     |         |             |              |  |
|      |                                  |                   |       |                     | 丁单编号或名称 | Q 按考        | x -          |  |
|      | 订单编号                             | 名称                | 金额(元) | 创建时间                | 支付状态    | 操作          |              |  |
|      | 20240819105037389569694492491878 | 无锡供应商<br>20240814 | 58.20 | 2024-08-19 10:50:40 | 已支付     | 印泰延續        |              |  |

#### 图 23 历史订单详情